## Connecting to an ACTEC Zoom Meeting via a Web Browser

These directions are provided as an alternative method when a user has difficulties connecting to Zoom when opening from their firm's email or when audio feedback issues have been noticed/reported.

- 1. Write down the **Meeting ID** and **Password**.
  - If applicable, disconnect Citrix (This will generally provide better results than working through your firm's server if it is Citrix-based.)
- 2. Open web browser to actec.zoom.us, then Join
- 3. Enter Meeting ID
- 4. Select Join
- Click "cancel" in response to "Open zoom.us app?" then "start from your browser" (see image below)

| zoom |                   | Open zoom.us.app?<br>https://actec.zoom.us wants to open this application. |                        |                                              |                  |   | Support | English + |
|------|-------------------|----------------------------------------------------------------------------|------------------------|----------------------------------------------|------------------|---|---------|-----------|
|      |                   | /                                                                          | Cancel                 | Open zoom.us.app                             |                  |   |         |           |
|      |                   | L                                                                          | aunching               |                                              |                  |   |         |           |
|      |                   |                                                                            |                        |                                              |                  |   |         |           |
|      | Plea              | ase click <b>Open zoo</b>                                                  | <b>m.us</b> if you see | e the system dia                             | log.             |   |         |           |
|      | If nothing prompt | s from browser, click h<br>If you cannot download or                       | nere to launch the     | e meeting, or down<br>art from your browser. | load & run Zoom. | _ |         |           |

- 6. Add name and password if asked
- 7. Select Join Audio by Computer button
- 8. "Actec.zoom.us wants to Use your microphone" select **Allow** (the browser may also ask for access to the microphone select OK or allow)
- Lower right corner is a video camera. Click on Start Video, then select Allow when actec.zoom.us asks to use your camera (the browser may also ask for access to the microphone – select OK or allow)